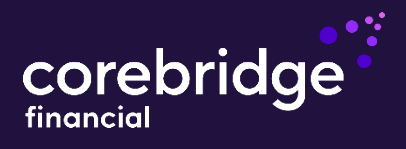

Follow these steps to manage your business in our producer portal

All user types (agents, agency staff, etc.) will follow the same initial registration process for Connext.

To get started, visit <u>connext.corebridgefinancial.com</u>. On the welcome screen, click "Register for a new account." For optimal results, use Google Chrome

|         |              |             | VERIFICATION | QUESTIONS |
|---------|--------------|-------------|--------------|-----------|
|         | Let          | 's get star | ted!         |           |
| F       | First, ci    | reate an a  | account      |           |
|         |              |             |              |           |
| First N | ame          |             |              |           |
| Last N  | ame          |             |              |           |
| Email   | Address/User | name        |              |           |
| Require | d            |             |              |           |
| Confin  | m Email Addr | ess         |              |           |
| Passw   | ord          |             |              |           |
| Require | d            |             |              |           |
| Confir  | m Password   |             |              |           |
|         |              |             |              |           |

# Step 1: Create an account

**For writing agents:** After you receive your Welcome Letter, enter your first name, last name, email address, and create a password.

For all others: Enter the same information and create a password.

# Click "Register."

Password Requirements

At least 8 characters long.

Include one number.

Include one symbol. (Ex @ or # or \$).

One upper and lower case.

Note: Your email address will become your Connext username. Passwords must be at least eight characters long and include one number, one symbol, one upper case and one lower case letter.

# **Enrollment Security**

Your email address, phone number and security questions/answers allow you to protect your account, as well as access it when you've forgotten your password.

# <image>

| USERNAME                                                                                                    | EMAIL                                                               | PHONE NUMBER                                                                                    | PHONE                                                               | SECURITY     |
|----------------------------------------------------------------------------------------------------|---------------------------------------------------------------------|-------------------------------------------------------------------------------------------------|---------------------------------------------------------------------|--------------|
| I                                                                                                    | Primar                                                              | y Phone                                                                                         | Number                                                              |              |
|                                                                                                    |                                                                     |                                                                                                 |                                                                     |              |
| For additiona                                                                                                    | al security and                                                     | l to recover your pa                                                                            | ssword, please er                                                   | nter a phone |
| For additiona                                                                                                    | al security and<br>number 1                                         | l to recover your pa<br>hat can receive tex                                                     | ssword, please er<br>t messages.                                    | nter a phone |
| For additiona                                                                                                    | al security and<br>number t<br>one Number                           | l to recover your pa<br>:hat can receive tex                                                    | ssword, please er<br>t messages.                                    | nter a phone |
| For additiona                                                                                                    | al security and<br>number 1<br>one Number                           | I to recover your path<br>that can receive tex                                                  | ssword, please er<br>t messages.<br>ne Number                       | nter a phone |
| For additional Primary Pheed                                                                                                    | al security and<br>number f<br>one Number<br>nt to receive t        | I to recover your pa<br>that can receive tex<br>Pho<br>ext messages at thi                      | ssword, please er<br>t messages.<br>ne Number<br>s number           | nter a phone |
| For additional Primary Pheering Office of the second second secon | al security and<br>number f<br>one Number<br>nt to receive t        | I to recover your pa<br>that can receive tex<br>Pho<br>ext messages at thi<br>Add another phone | ssword, please er<br>t messages.<br>ne Number<br>s number<br>number | nter a phone |
| For additional Primary Photogram USA                                                                                                    | al security and<br>number f<br>one Number<br>nt to receive t<br>(+) | to recover your path<br>that can receive tex<br>Pho<br>ext messages at thi<br>Add another phone | ssword, please er<br>t messages.<br>ne Number<br>s number<br>number | nter a phone |

# Step 2: Enter activation code to verify email address

An activation code will be sent to the email address provided. Please enter activation code and click **"Submit."** 

Note: You should receive the email within 2-3 minutes, and it is valid for 10 minutes. Click "**Resend Code**" if you do not receive this email.

# Step 3: Enter primary phone number

For additional account security, next enter your mobile number. Click **"Continue."** An activation code will be sent to the mobile number provided.

Note: Check "I consent to receive text messages at this number" for mobile numbers only. The phone number must be a mobile number.

Policies issued by American General Life Insurance Company (AGL), Houston, TX except in New York, where issued by The United States Life Insurance Company in the City of New York (US Life).

| <b>V</b> - |           |                                   |                                              |                                 |                       |
|------------|-----------|-----------------------------------|----------------------------------------------|---------------------------------|-----------------------|
| USERNAM    | IE        | EMAIL                             | PHONE NUMBER                                 | PHONE                           | SECURITY<br>QUESTIONS |
|            |           |                                   | •                                            |                                 |                       |
|            |           | Enter                             | Activatio                                    | n Code                          |                       |
| An act     | ivation ( | code has bee<br>***** <b>59</b> 9 | en sent via text mes<br>04. Please enter the | sage to your pho<br>code below. | ne number,            |
|            | Enter     | Code                              |                                              |                                 |                       |
|            |           | SUBM                              | TT CANC<br>Resend Code                       | EL                              |                       |
|            |           | L                                 | Jpdate Phone Num                             | ber                             |                       |

# Step 4: Enter activation code to verify phone number

Enter activation code and click "Submit."

Note: You should receive the text message within 2-3 minutes, and it is valid for 10 minutes. Click "**Resend Code**" if you do not receive this text message.

| Step 5: Select | security | questions | and | answers |
|----------------|----------|-----------|-----|---------|
|----------------|----------|-----------|-----|---------|

Next, select and answer three security questions, then click **"Submit."** 

Note: Each answer must be at least five alphanumeric characters long, no space between words, no special characters.

| Secur            | ity Qı                     | uestions a                                     | and Ansv                               | vers         |
|------------------|----------------------------|------------------------------------------------|----------------------------------------|--------------|
| Please select th | ree security               | y questions and ans                            | swers from the op                      | tions below. |
| N<br>v           | ote: Answe<br>vith no spec | ers must be at least<br>cial characters (i.e., | five characters<br>!, @, #, \$, %, ^). |              |
| Question 1       |                            |                                                |                                        | $\checkmark$ |
| Answer 1         |                            |                                                |                                        |              |
| Question 2       |                            |                                                |                                        | $\sim$       |
| Answer 2         |                            |                                                |                                        |              |
| Question 3       |                            |                                                |                                        | ~            |
| Answer 3         |                            |                                                |                                        |              |
|                  |                            |                                                |                                        |              |

# Step 6: Important! Add your book of business

In order to add your data and content so the correct information is available, your agent code or primary agent ID will be required.

# Licensed agents only

Click on "**Add Agent Data**" from the Welcome screen or top right drop-down menu. Begin adding your agent information until all of your business is associated with your account.

### All other users

Ask the agent of record or agency admin to add you as a delegate on their account.

### Successful registration

A confirmation email will be sent to the email address provided once your account is active. Note: Please allow a few minutes for your data to upload in Connext.

# Step 7: Don't forget to set up your case notifications

Click on your name in the top-right corner of the Connext home page, and then scroll down and click on Notification Settings. This will take you to the Manage My Email Settings page.

On the page, you'll see options for **New Business**, **Inforce**, and **Licensing**, **Contracting and Commissions**. To add a notification, check the box for each option you want to add. See <u>Notification Tips</u> for screenshots and best practices.

| Help Forms De | pot       | Alex Agent   | ^ |
|---------------|-----------|--------------|---|
|               | Notificat | ion Settings | > |
|               | Log Out   |              |   |
|               |           |              |   |

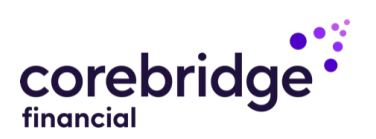

Policies issued by American General Life Insurance Company (AGL), Houston, TX except in New York, where issued by The United States Life Insurance Company in the City of New York (US Life). AGL does not solicit, issue or deliver policies or contracts in the state of New York. Guarantees are backed by the claims-paying ability of the issuing insurance company and each company is responsible for the financial obligations of its products. Products may not be available in all states and features may vary by state.

All companies above are wholly owned subsidiaries of Corebridge Financial, Inc. Corebridge Financial and Corebridge are marketing names used by these companies.

This material is general in nature, was developed for educational use only, and is not intended to provide financial, legal, fiduciary, accounting or tax advice, nor is it intended to make any recommendations. Applicable laws and regulations are complex and subject to change. For legal, accounting or tax advice consult the appropriate professional. © Corebridge Financial, Inc. All rights reserved.

| Existing | Associations:                                                    |
|----------|------------------------------------------------------------------|
| Please   | add agent information to view and manage your business with AIG. |
|          |                                                                  |
|          | Social Security Number or Tax ID                                 |
|          | SSN/Tax ID and one of the following required (Primary            |
|          | Agent Code or Agent Number).                                     |
|          | Primary Agent Code                                               |
|          | Agent Number                                                     |
|          | Bereitanneel                                                     |